# Welcome to browseback!

(Version 1.0.2, released 31-January-2006) br

browseback.png "

# View, search, save, and share the web pages you've visited!

If you've ever searched in vain for a page you saw somewhere with a lime green background, or if you've wanted to search your own web history by keyword for that page on penguins, browseback is for you.

What's new in 1.0.2?

- Universal Binary (runs native on Intel and PowerPC)

What's new in 1.0.1?

- Fixed random crashing bug
- Fixed page loader hanging (BBPageLoader)
- Minor fixes and improvements

Features:

- Surf thumbnails of your browser history
- Search your history with keywords
- Export web pages as PDFs to save or to share via email
- Quickly retrieve what you found weeks ago
- Export pages to PDF and E-mail for sharing with others
- Cool intuitive visual interface
- Fun sound effects
- Supports major Mac web browsers (Safari, Firefox, Internet Explorer, etc.)
- Available in English, Japanese, German, French & Italian

**Requirements:** 

- Mac OS X 10.4 (Tiger) and later
- Broadband Internet connection (recommended)

You can find the latest version of browseback and technical support at: http://www.browseback.com/

browseback costs US \$29.95 and may be purchased from the demo or from: http://order.kagi.com/?5ZU

## How do I install browseback?

Double-click on the file titled "Install browseback" and follow the instructions.

Once installed, double-click the browseback icon in your Applications folder to start the program.

The first time you run browseback, it will load your previous web history. browseback will ask how much of your web history you want loaded. Selecting longer periods of history will result in longer first startup times. You can pause the loading at any time by clicking the pause button to the right of the progress bar.

#### Where can I get help with browseback?

browseback ships with extensive online help. Select **browseback Help** (Help Viewer) from the Help menu of **browseback** to view the help with Apple's Help Viewer application, or select **browseback Help (Web Browser)** to view the browseback help in your default web browser.

# How do I get started with scripting browseback (via AppleScript)?

The example scripts are found in: ~/Library/Application Support/browseback/Scripts

(note: the ~ above represents the Home button in the Finder)

More information on using AppleScript with browseback is available in browseback's online help (see above).

## How do I uninstall browseback?

1. Drag the browseback application icon to the Trash

To delete browseback data files:

1. Select Documents from the Go menu in the Finder

2. Drag the browseback folder (of Documents) to the Trash

browseback is produced by: SmileOnMyMac, LLC PMB 278 350 Bay Street, Suite 100, San Francisco, CA 94133

We welcome your inquiries and feedback at: support@browseback.com